## GOOGLE HANGOUTS (GOOGLE MEET) /инструкция для преподавателей по созданию и проведению видео-встречи/

1. Открыть любой браузер и зайти на сайт **google.com** Нажать на кнопку **ВОЙТИ** в правом верхнем углу

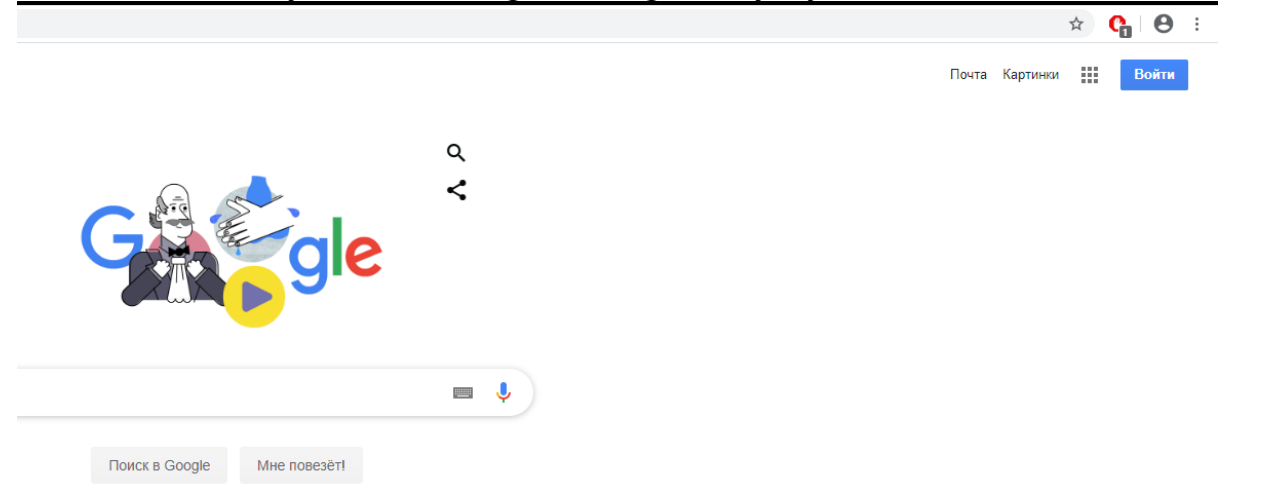

2. Ввести свой логин аккаунт АГГПУ. (Нельзя использовать личный аккаунт! Логин и пароль – получите у директора института). И нажать кнопку ДАЛЕЕ.

|                     |                                | God       | ogle      |        |          |
|---------------------|--------------------------------|-----------|-----------|--------|----------|
|                     |                                | Bx        | од        |        |          |
|                     | Испол                          | ьзуйте а  | ккаунт    | Google |          |
| - Телефо            | н или адрес                    | эл. почты |           |        |          |
| Забыли              | адрес эл.                      | почты?    |           |        |          |
| Работае<br>режим. Г | ге на чужо<br><b>Тодробнее</b> | м компьк  | отере? Вк | лючите | гостевой |
| Создать             | аккаунт                        |           |           |        | Далее    |
|                     |                                |           |           |        |          |
|                     |                                |           |           |        |          |

3. Ввести пароль 87654321. При желании сможете далее его изменить.

4. После входа в аккаунт необходимо нажать на плитку из 9 точек в правом верхнем углу

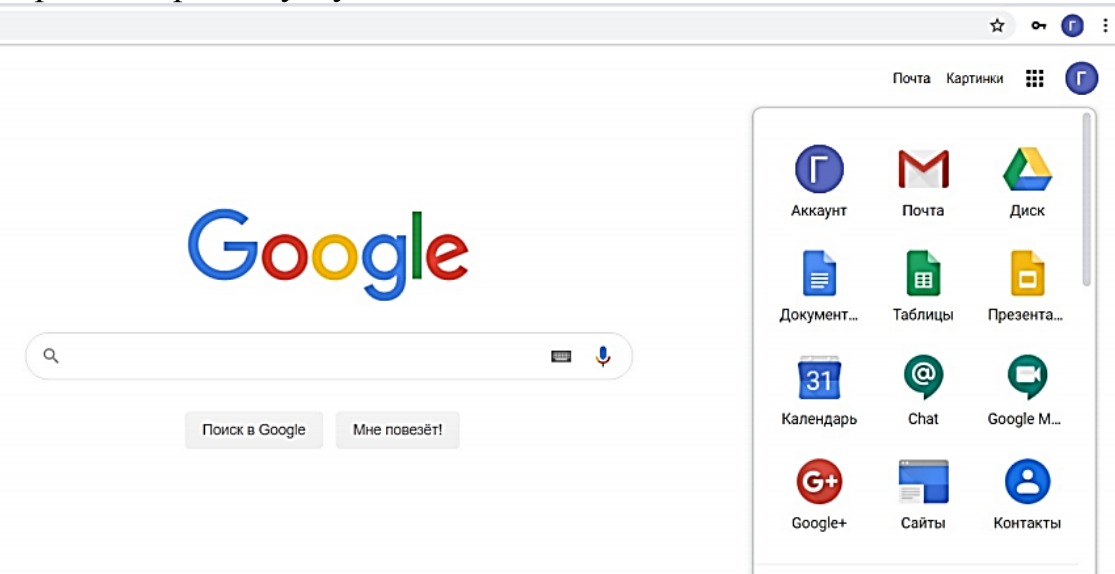

5. Выбрать «Календарь». Здесь красной линией отмечена текущая дата и время. Вам необходимо навести указатель мыши на необходимую ячейку (пересечение даты и времени) и нажать левую кнопку мыши.

| =  Календарь                                                                                                    | Сегодн                                 | я < > Март 2        | 020      |                     |                     |          | Q 🕐 🤃 He | G Suite  | •      |
|----------------------------------------------------------------------------------------------------|----------------------------------------|---------------------|----------|---------------------|---------------------|----------|----------|----------|--------|
| 🕂 Создать                                                                                                    | GMT+07                                 | <sup>вс</sup><br>15 | пн<br>16 | <sup>вт</sup><br>17 | <sup>ср</sup><br>18 | чт<br>19 | 20       | сь<br>21 | 0      |
| Map:         See         See <th>7 AM<br/>8 AM<br/>9 AM<br/>10 AM<br/>11 AM</th> <th></th> <th></th> <th></th> <th></th> <th></th> <th></th> <th></th> <th>•<br/>+</th> | 7 AM<br>8 AM<br>9 AM<br>10 AM<br>11 AM |                     |          |                     |                     |          |          |          | •<br>+ |
| Поиск людей<br>Мои календари                                                                                                    | 1 PM                                   |                     |          |                     |                     |          |          |          |        |
| <ul> <li>Е.Б. Манузина</li> <li>Дни рождения</li> <li>Задачи</li> </ul>                                                                                                    | 3 PM                                   |                     |          |                     |                     |          |          |          |        |
| <ul> <li>Напоминания</li> <li>Другие календари + ^</li> <li>Праздники РФ</li> </ul>                                                                                                    | 5 PM                                   |                     |          |                     |                     |          |          |          |        |
|                                                                                                    |                                        |                     |          |                     |                     |          |          |          |        |

6. В появившемся окне необходимо вписать название занятия и выбрать точное время, нажав левой кнопкой мыши на временной промежуток ниже названия.

|         | Мероприятие Нет на р    | абочем месте    | Напоминание | Задача | Интервалы для встреч |
|---------|-------------------------|-----------------|-------------|--------|----------------------|
| 9       | 20 мар 2020 9:30АМ – 10 | 0:30AM 20 мар : | 2020        |        |                      |
| )<br>21 | Добавьте гостей         |                 |             |        |                      |
| )       | Добавить местоположени  | е или видеоконф | еренцию     |        |                      |
| F       | Добавьте описание       |                 |             |        |                      |

7. Далее нажимаем на ДОБАВИТЬ МЕСТОПОЛОЖЕНИЕ ИЛИ видеоконференцию. Затем - ДОБАВИТЬ ВИДЕОКОНФЕРЕНЦИЮ.

|   | пр. Педаго                                                                  | гика                 |             |             |             | ×          |  |  |
|---|-----------------------------------------------------------------------------|----------------------|-------------|-------------|-------------|------------|--|--|
|   | Мероприятие                                                                 | Нет на рабочем месте | Напоминание | Задача      | Интервалы д | для встреч |  |  |
| 0 | 20 мар 2020 9:45АМ – 11:15АМ 20 мар 2020                                    |                      |             |             |             |            |  |  |
| õ | Добавьте гостей                                                             |                      |             |             |             |            |  |  |
| 0 | Укажите место проведения                                                    |                      |             |             |             |            |  |  |
|   | Присоединиться к видеовстрече Hangouts Meet<br>meet.google.com/scz-kpsq-qkn |                      |             |             |             |            |  |  |
|   | Идентификатор встречи<br>meet.google.com/scz-kpsq-qkn                       |                      |             |             |             |            |  |  |
| Ľ | Номера телефонов<br>(US)+1 401-375-9157 ⑦<br>РІN-код: 164 280 774#          |                      |             |             |             |            |  |  |
|   | Добавить трансл                                                             | іяцию                |             |             |             |            |  |  |
| = | в <u>г</u> <u>U</u>                                                         | ie ie 🖉              |             |             |             |            |  |  |
|   | Добавьте описан                                                             | ие                   |             |             |             |            |  |  |
|   |                                                                             |                      | Д           | Іругие пара | метры       | охранить   |  |  |

8. Нажимаем на кнопку ДРУГИЕ ПАРАМЕТРЫ для того, чтобы добавить группу студентов на занятие и прикрепить файлы студентам, если такие файлы к занятию предусмотрены.

## × пр. Педагогика

|   | • •                                                                         |                            |
|---|-----------------------------------------------------------------------------|----------------------------|
|   | 20 мар 2020 9:45АМ – 11:15АМ 20 мар 2020 Часовой пояс                       |                            |
|   | Весь день Не повторять -                                                    |                            |
|   | Сведения о мероприятии Найдите время                                        | Гости                      |
| 0 | Укажите место проведения                                                    | Добавьте гостей            |
| D | G Hangouts Meet - X                                                         | Разрешения для гостей      |
|   | Присоединиться к видеовстрече Hangouts Meet<br>meet.google.com/qds-aujz-wqr | изменять мероприятие       |
| ¢ | Уведомление • 10 мин. • ×                                                   | Видеть список приглашенных |
|   | Добавить уведомление                                                        |                            |
| ٦ | t_manuzinaeb@bigpi.biysk.ru                                                 |                            |
| Ĉ | Занят/занята 👻 Настройки приватности по умолчанию 👻 🕜                       |                            |
| = | B I U ⊨ ≔ ⇔ X                                                               |                            |
|   | Добавьте описание                                                           |                            |

Сохранить

9. Нажимаем на поле **ДОБАВЬТЕ ГОСТЕЙ**. Вписываем название группы на латинице и добавляем **@bigpi.biysk.ru**.

|     | Гост       | И                          |
|-----|------------|----------------------------|
|     | IA-K       | A191@bigpi.biysk.ru        |
|     | _          |                            |
| _ • | Разре      | ешения для гостей          |
| (   |            | изменять мероприятие       |
|     | <b>~</b> ] | приглашать других гостей   |
|     | <b>~</b> ] | видеть список приглашенных |

10. Нажимаем Enter. Группа добавится на занятие.

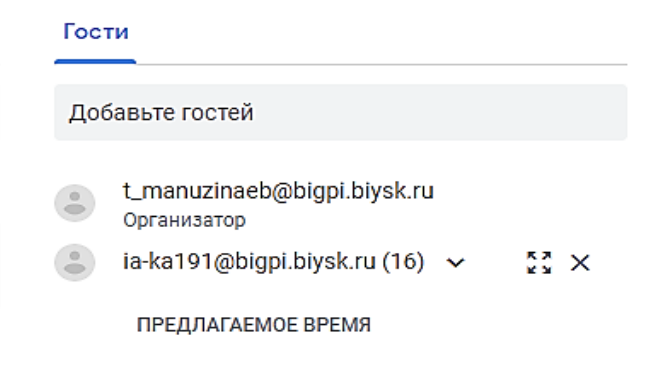

11.Для того, чтобы прикрепить файл, необходимо нажать на скрепку слева \_\_\_\_\_\_\_внизу.

| 0 в л                   | ⊻ i≡ ≡ œ              | ≥ X   |  |
|-------------------------|-----------------------|-------|--|
| обавьте описани         | ie                    |       |  |
|                         |                       |       |  |
|                         |                       |       |  |
|                         |                       |       |  |
| Іажать на н             | кнопку <b>ЗАГР</b>    | УУЗКА |  |
| Іажать на н<br>Зыберите | кнопку ЗАГР<br>е файл | РУЗКА |  |
| [ажать на н<br>выберите | кнопку ЗАГР<br>е файл | УЗКА  |  |

## 13. Нажать на кнопку СОХРАНИТЬ и далее - Не ОТПРАВЛЯТЬ

| Добавь        | Добавьте название |     |            |             |              | Сохранить |
|---------------|-------------------|-----|------------|-------------|--------------|-----------|
| 20 мар 2020   | 11:30AM           | _   | 12:30PM    | 20 мар 2020 | Часовой пояс |           |
| 🗌 Весь день   | Не повтор         | ять | •          |             |              |           |
| Сведения о ме | роприятии         | н   | айдите вре | мя          |              | Гости     |

14. Начать трансляцию можно заранее, а не только в то время, которое вы указали. Для того, чтобы начать трансляцию, необходимо нажать на созданное занятие левой кнопкой мыши и выбрать ПРИСОЕДИНИТЬСЯ К ВИДЕОВСТРЕЧЕ НАNGOUTS MEET.

|       | / Ш № : ×<br>пр. Педагогика<br>Пятница, 20 марта • 11:45АМ-1:15РМ                     | пр. Педагогика<br>9:45–11:15АМ   |  |  |  |  |  |  |
|-------|---------------------------------------------------------------------------------------|----------------------------------|--|--|--|--|--|--|
| 9     | Присоединиться к видеовстрече Hangouts Meet<br>meet.google.com/jnv-fptn-exr           | пр. Педагогика<br>11:45AM-1:15PM |  |  |  |  |  |  |
| ور    | Присоединиться по номеру телефона<br>РIN-код для номера +1 316-789-6599: 932 833 785# |                                  |  |  |  |  |  |  |
| õ     | 17 гостей<br>"Да": 1, нет ответа: 16                                                  |                                  |  |  |  |  |  |  |
|       | • t_manuzinaeb@bigpi.biysk.ru<br>Организатор                                          |                                  |  |  |  |  |  |  |
|       | 🔋 ia-ka191@bigpi.biysk.ru (16) 🗸                                                      |                                  |  |  |  |  |  |  |
| Ų     | За 10 минут до начала                                                                 |                                  |  |  |  |  |  |  |
| ٦     | 🖬 Е.Б. Манузина                                                                       |                                  |  |  |  |  |  |  |
| Приде | те? Да Нет Может быть 🧄                                                               |                                  |  |  |  |  |  |  |

15. На открывшейся странице нажимаем ПРИСОЕДИНИТЬСЯ

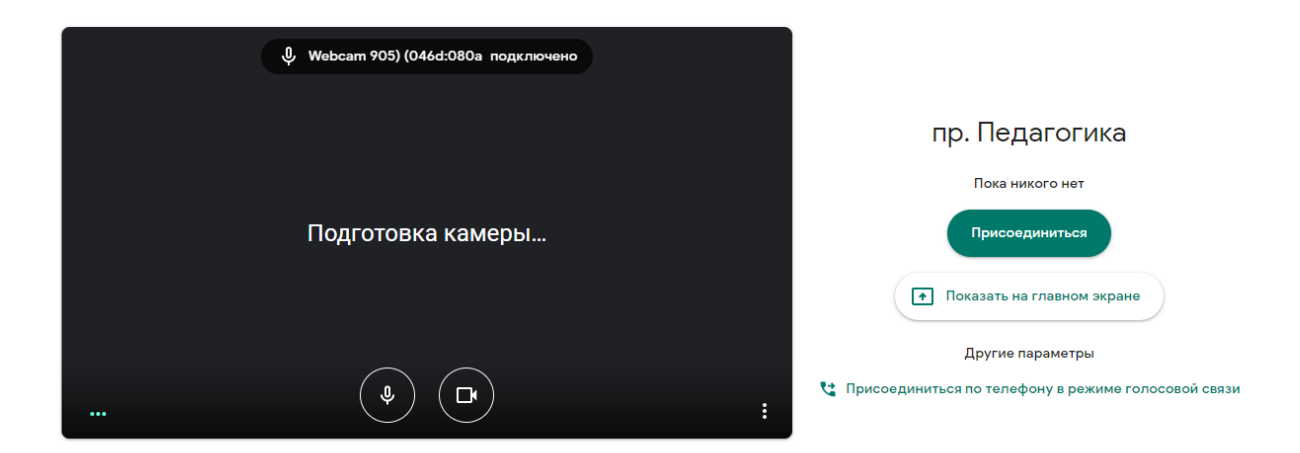

16.После подключения к трансляции, перед непосредственным началом занятия, необходимо нажать на 3 точки справа внизу и выбрать **ЗАПИСАТЬ ВСТРЕЧУ** и затем кнопку **ПРИНЯТЬ**.

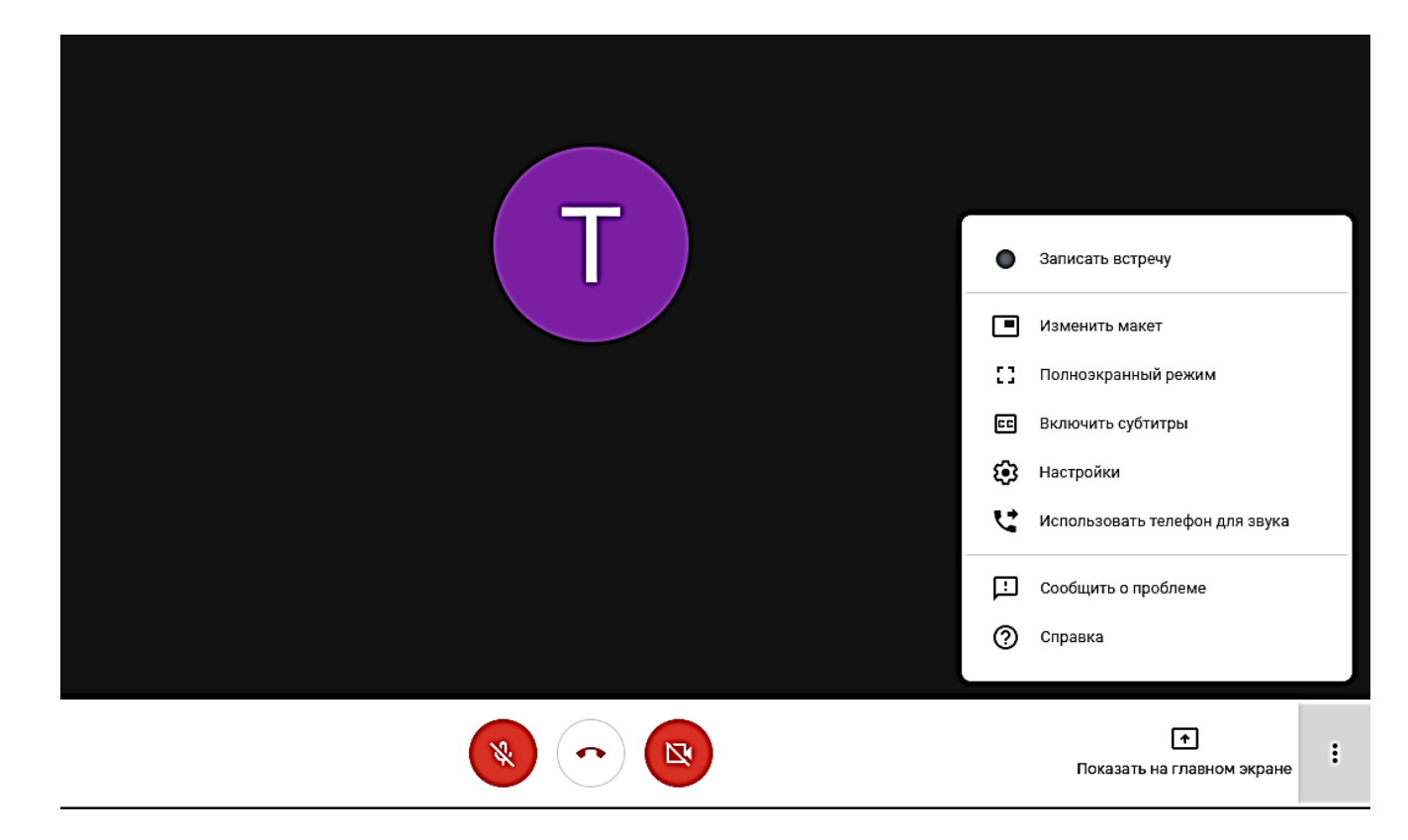

17.Для отключения/включения камеры и микрофона нажимаем соответствующие кнопки на нижней панели.

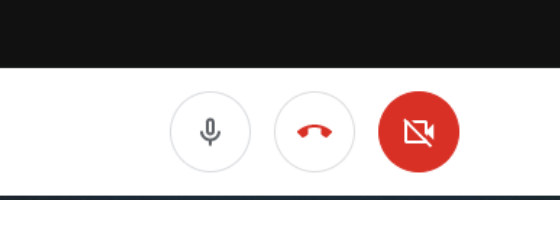

! Во избежание получения какофонии звуков - в начале занятия предупредите студентов, чтобы они отключили свои микрофоны

18.Справа вверху вы видите меню с двумя кнопками; при помощи первой можно посмотреть тех, кто сейчас на трансляции, вторая кнопка - это чат. Информация правее кнопок показывает, что вы в сети.

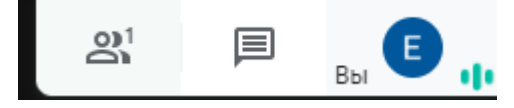

19.Для показа экрана компьютера вместо камеры необходимо в нижнем меню нажать **ПОКАЗАТЬ НА ГЛАВНОМ ЭКРАНЕ** 

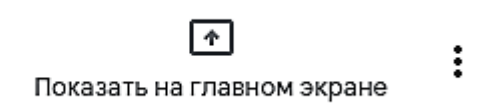

20.В меню выбрать ВЕСЬ ВАШ ЭКРАН. В данном режиме можно проводить показ презентаций или показывать любой другой материал с экрана вашего компьютера

| Показать на главном экране |      |                            |  |  |  |  |  |
|----------------------------|------|----------------------------|--|--|--|--|--|
|                            | Весь | Весь ваш экран             |  |  |  |  |  |
| ð                          | Окно |                            |  |  |  |  |  |
|                            |      |                            |  |  |  |  |  |
|                            |      | Ť                          |  |  |  |  |  |
|                            |      | Показать на главном экране |  |  |  |  |  |

21.Для того, чтобы остановить показ экрана, необходимо снова нажать на **ПОКАЗАТЬ НА ГЛАВНОМ ЭКРАНЕ**, а затем кнопку **ОСТАНОВИТЬ**.

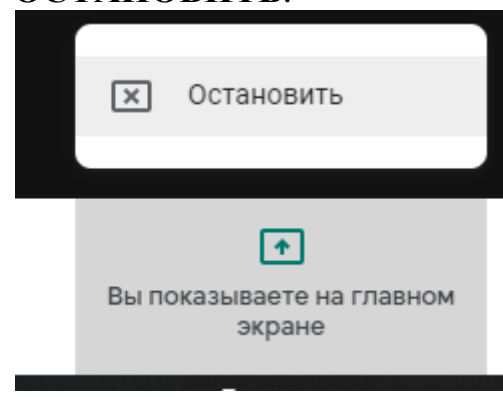

22. Прикреплённые файлы студенты могут увидеть, нажав на кнопку с названием дисциплины, которая находится слева внизу, и далее нажать на прикреплённые файлы.

| і Сведения                  | Прикрепленные файлы (0)      |
|-----------------------------|------------------------------|
| Здесь появятся прикрепленнь | ые файлы из Google Календаря |
|                             |                              |
|                             |                              |
|                             |                              |
|                             |                              |

- 23.Общаться со студентами можно как при помощи чата, так и при помощи звуковой связи, для этого необходимо предупредить студентов, чтобы они подключили микрофоны к компьютеру и включили их в самой программе.
- 24.После окончания видео-встречи необходимо нажать на те же самые 3 точки, которые использовали для начала записи, и выбрав ОСТАНОВИТЬ ЗАПИСЬ, подождать 10-15 секунд для успешного завершения записи.

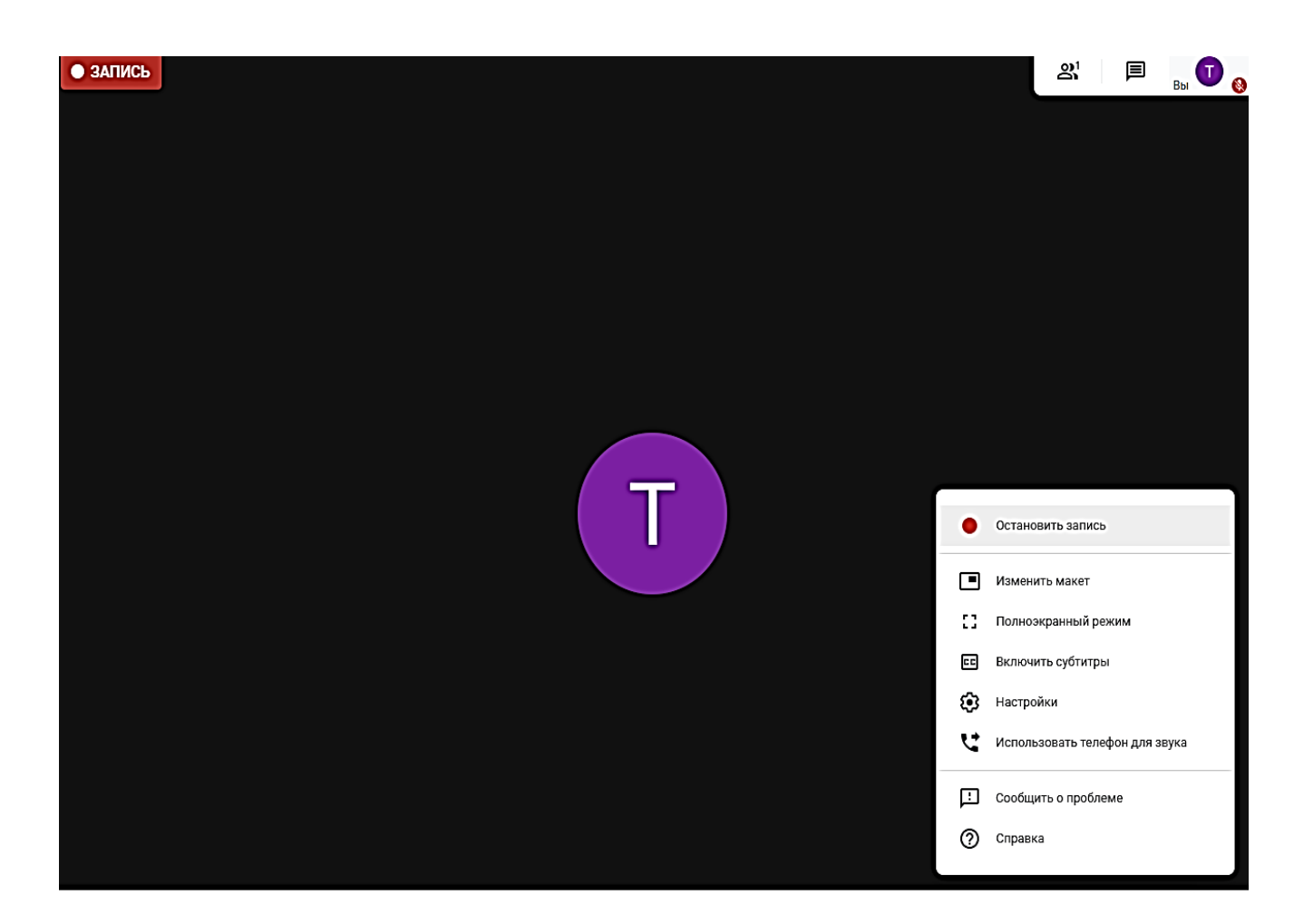

25.Для завершения видео-встречи необходимо нажать на пиктограмму красной телефонной трубки внизу экрана.

Приятного общения!